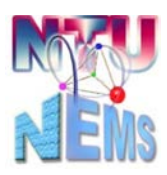

國立臺灣大學奈米機電系統研究中心 Nano-Electro-Mechanical-Systems (NEMS) Research

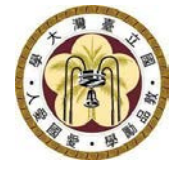

# E-Beam Evaporator User Manual

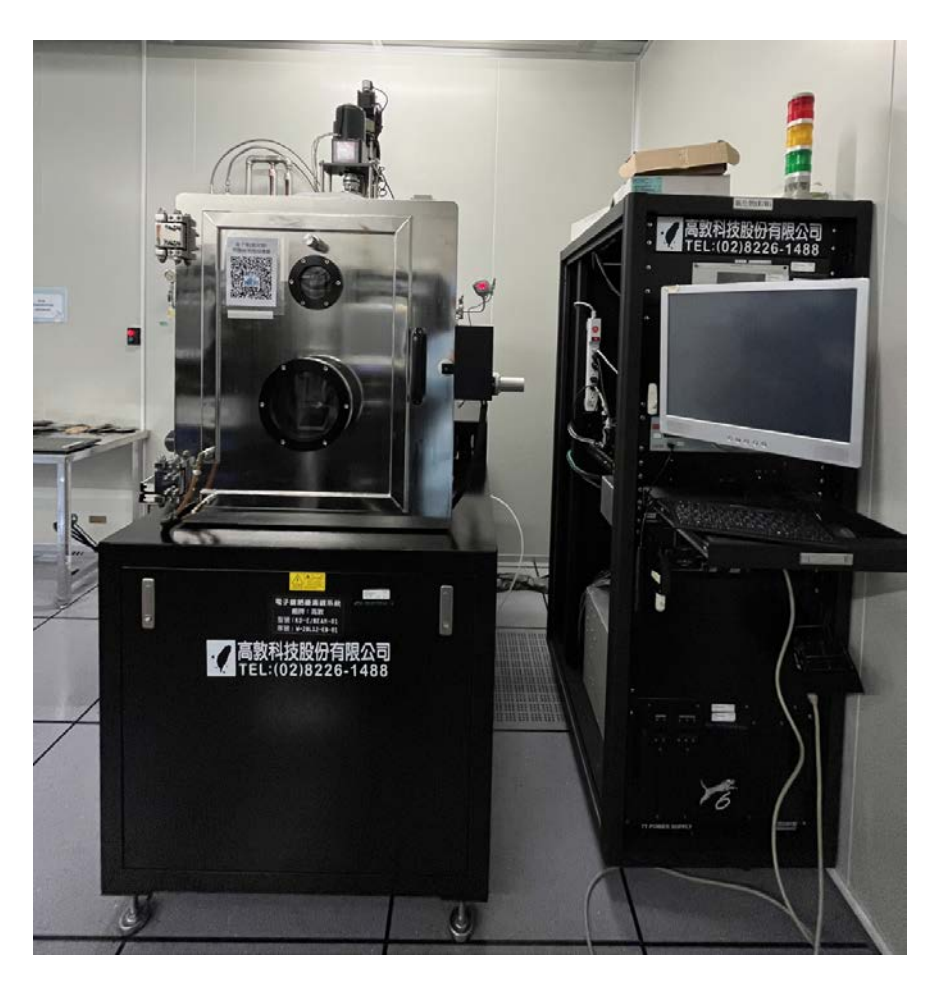

Manufacturer: Kao Duen Technology Instrument: E-Beam Evaporator Location: 2F Clean Room, PVD Bay, Complex for Research Excellence Contact: 02-3366-5064; <u>nemstech@mail.nems.ntu.edu.tw</u> Author: Yu-Ta Chen / Gou-Sheng Lyu Version: 1.0 (Nov 2023)

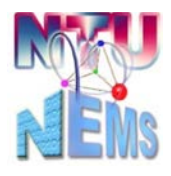

Nano-Electro-Mechanical-Systems (NEMS) Research

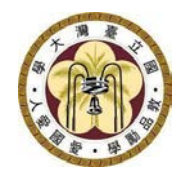

## Table of Contents

| 1 | U                                   | Usage Restrictions             |                                            |   |  |  |  |
|---|-------------------------------------|--------------------------------|--------------------------------------------|---|--|--|--|
|   | 1.1 Material Restrictions           |                                |                                            |   |  |  |  |
| 2 | Pr                                  | Pre-Use Checklist              |                                            |   |  |  |  |
| 3 | Ec                                  | Equipment Operation Procedures |                                            |   |  |  |  |
|   | 3.1                                 | Ve                             | nting Chamber                              | 4 |  |  |  |
|   | 3.2                                 | Lo                             | ading Target Material Crucible and Samples | 4 |  |  |  |
|   | 3.3 Evacuating Vacuum               |                                |                                            |   |  |  |  |
|   | 3.4 Turning On E-beam Control Power |                                |                                            |   |  |  |  |
|   | 3.5                                 | 3.5 Parameter Settings         |                                            |   |  |  |  |
|   | 3.                                  | 5.1                            | Speed Setting                              | 6 |  |  |  |
|   | 3.                                  | 5.2                            | Dep-Material Setting                       | 7 |  |  |  |
|   | 3.5.3 Deposition Parameter Setting  |                                |                                            |   |  |  |  |
|   | 3.6 Deposition                      |                                |                                            |   |  |  |  |
|   | 3.7                                 | Un                             | loading samples and chamber pump down      | 9 |  |  |  |
| 4 | Post-Use Check List                 |                                |                                            |   |  |  |  |
| 5 | Ve                                  | Version History                |                                            |   |  |  |  |

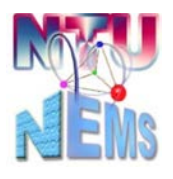

Nano-Electro-Mechanical-Systems (NEMS) Research

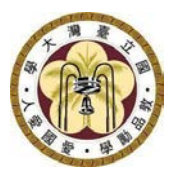

- 1 Usage Restrictions
  - Only trained and certified users are permitted to operate this equipment.
  - Please bring your own target material and crucible. Crucible dimensions: Top diameter 3.7 cm, bottom diameter 2.8 cm, height 1.75 cm, wall thickness 0.35 cm, bottom thickness 1 cm.
  - For coatings exceeding 7500Å, please bring your own quartz oscillator.
- 1.1 Material Restrictions
  - The center has two e-beam evaporators for reservation, one dedicated to metals and the other for oxides. Please reserve the tool accordingly.
- 2 Pre-Use Checklist

□Process cooling water pressure> 2 kg/cm<sup>2</sup>

Compressor pressure at 1.5~2 Mpa

Ensure electron gun power is in the off state (refer to 3.4)

After Check-In,

□Ensure all status indicators are green

Check the health status of the film thickness monitor>65%

Tilt angle at 17 degrees (refer to 3.5.1)

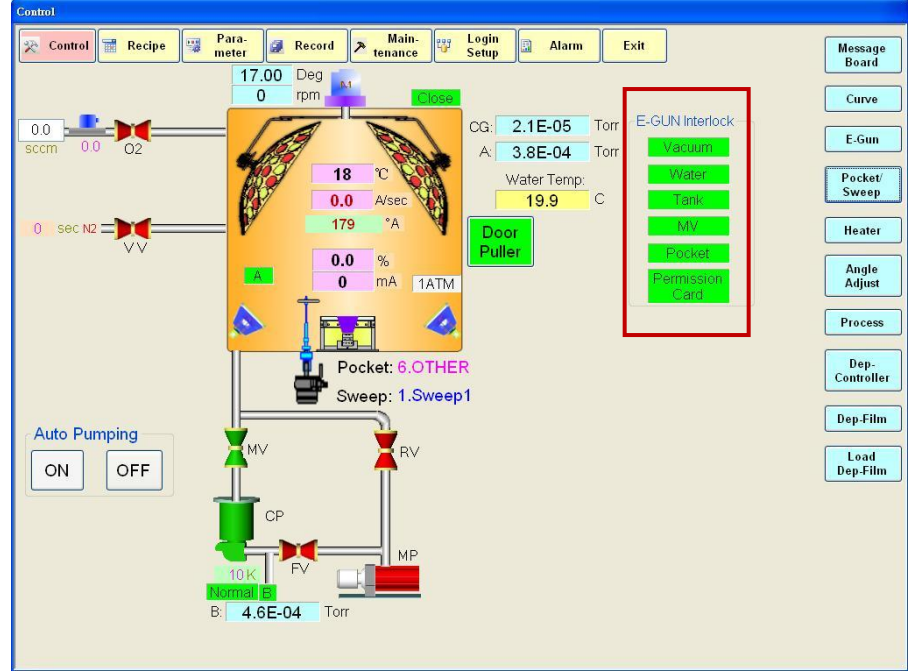

Figure 1 Operation Interface

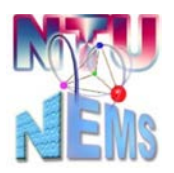

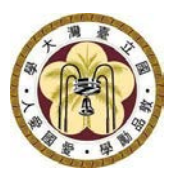

Nano-Electro-Mechanical-Systems (NEMS) Research

- 3 Equipment Operation Procedures
- 3.1 Venting Chamber
  - Turn off MV
  - Open VV, introduce nitrogen, vent vacuum, countdown for 10 seconds
  - The vacuum gauge next to the chamber goes from -100 and starts counting to 0.
  - When the count-up ends, the chamber door can be opened.
  - After opening the door, use the vacuum cleaner to clean the interior of the chamber and the surrounding rubber strips to ensure no particles that might affect the vacuum level.

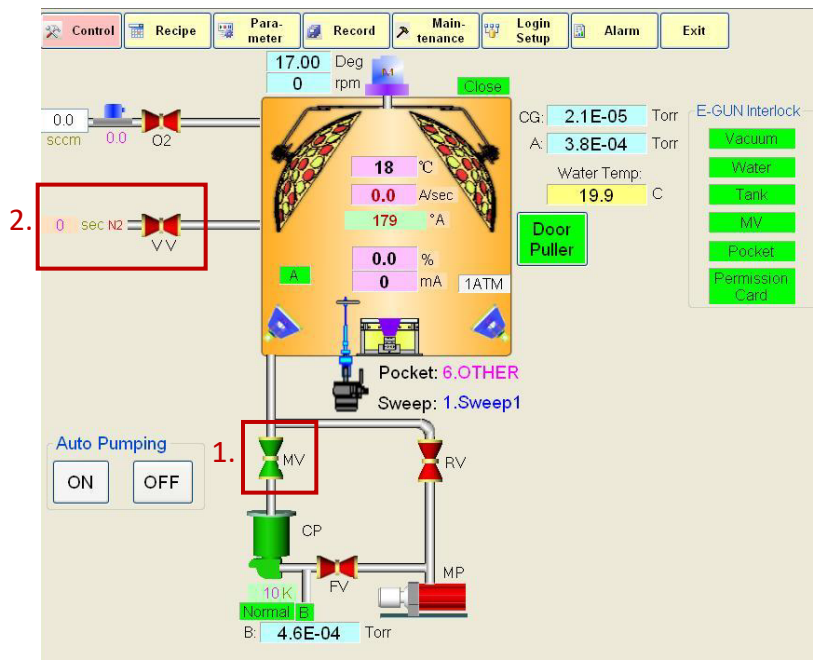

Figure 2 Venting Procedure

- 3.2 Loading Target Material Crucible and Samples
  - Click on Pocket/Sweep to select the appropriate target position (refer to 3.5.2), place the crucible filled up to 80%, ensure no debris in the groove before insertion to avoid affecting the rotation and cooling of the crucible.
  - When loading samples, if they are pieces, securely attach them to the dummy wafer with PI tape.
  - After loading the sample, please open Angle Adjust (refer to 3.5.1), set the rotational speed and angle, and test it to ensure the sample does not fall off.
  - Confirm the reflection of the target mirror is clear and visible.

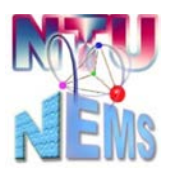

Nano-Electro-Mechanical-Systems (NEMS) Research

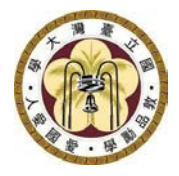

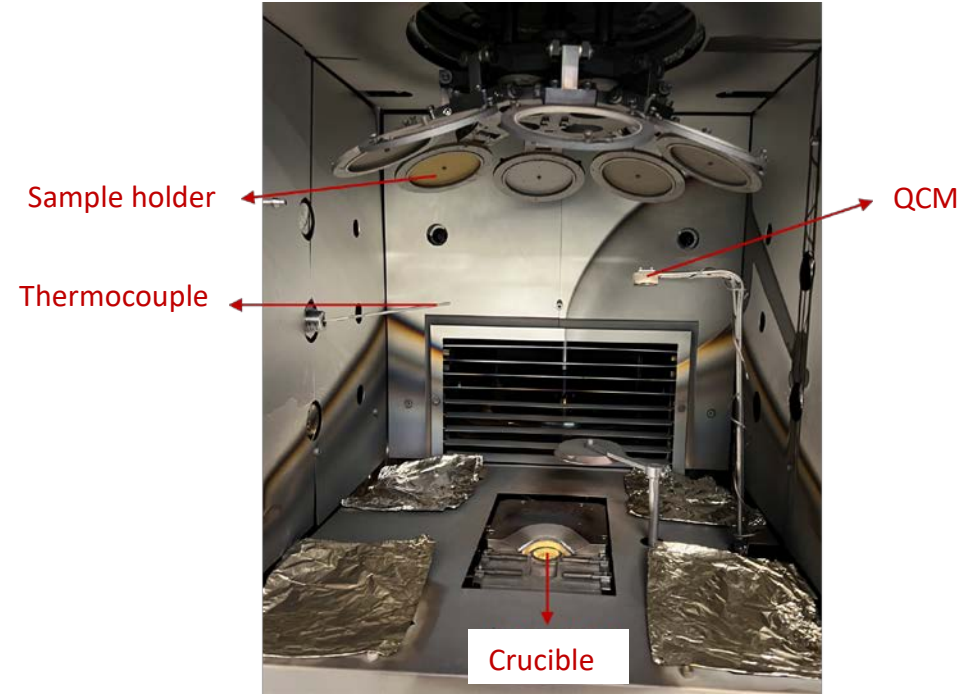

Figure 3 Schematic of Chamber Internal

- 3.3 Evacuating Vacuum
  - First, ensure there are no other unnecessary objects inside the chamber.
  - Door Puller → ON (Be careful not to get your hand caught; it's painful!!)
  - Auto Pumping  $\rightarrow$  ON
  - Vacuuming takes approximately 20 to 30 minutes. When the pressure reaches 5 x 10<sup>-2</sup> Torr, the RV closes, and the MV opens, achieving a minimum pressure of approximately~10<sup>-6</sup> Torr
- 3.4 Turning On E-beam Control Power

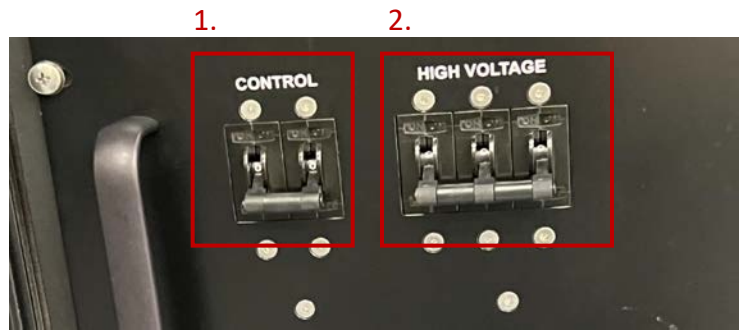

Figure 4 Turning on TT Power Supply

3.

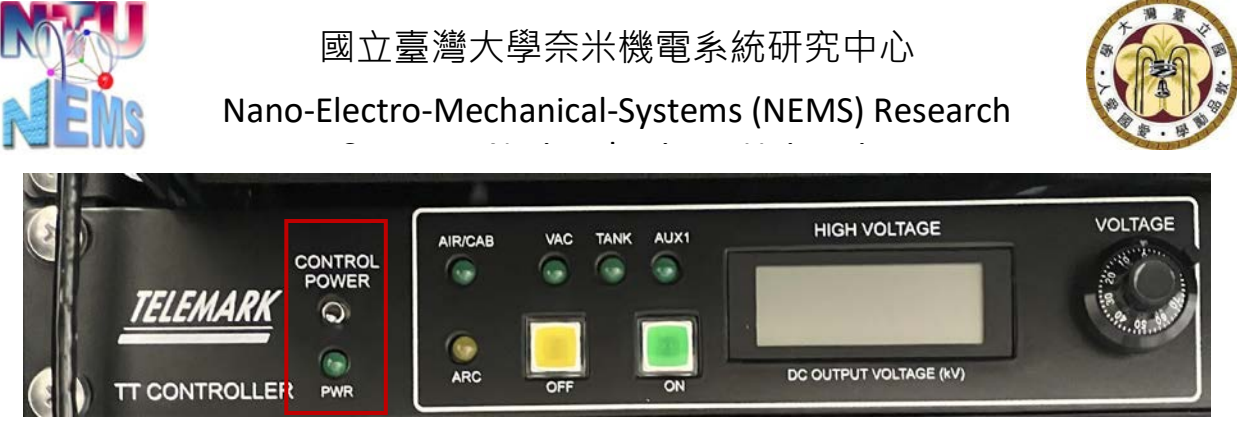

Figure 5 Turning on TT Controller Power

- Sequentially turn on TT POWER SUPPLY 1. CONTROL → 2. HIGH VOLTAGE
- Turn on TT CONTROLLER 3. CONTROLL POWER
- 3.5 Parameter Settings

#### 3.5.1 Speed Setting

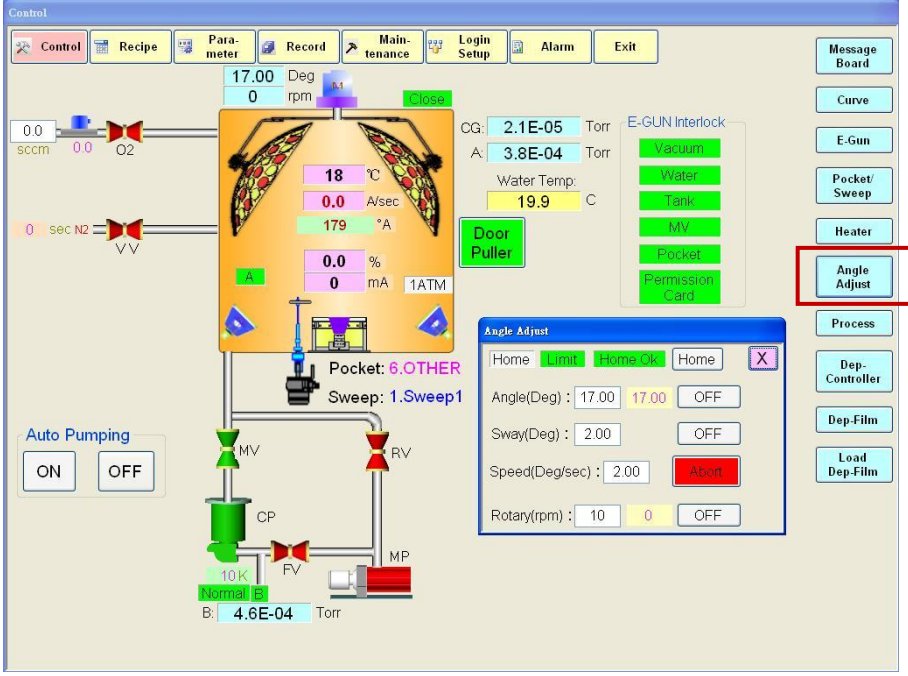

Figure 6 Speed Setting

- Set the speed according to process requirements. The center recommends a speed range of 5 to 15 rpm.
- Set the angle range from  $0^{\circ}$ ~30°, default to 17°.
- Remember to turn on Rotary before start

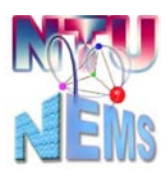

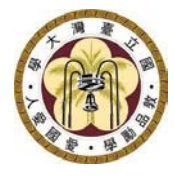

Nano-Electro-Mechanical-Systems (NEMS) Research

#### 3.5.2 Dep-Material Setting

| Control Recipe Para- Record Annance Control Alarm Exit Message |       |                 |                                 |              |        |                  |  |  |
|----------------------------------------------------------------|-------|-----------------|---------------------------------|--------------|--------|------------------|--|--|
|                                                                |       |                 | nunce j setup j                 | Board        |        |                  |  |  |
| Pocket/Sweep                                                   |       |                 | Deposition Controller Load Film |              |        | Curve            |  |  |
| Pocket                                                         |       | Sweep           | E Au                            |              | X beal | Curre            |  |  |
| Pocket1                                                        | Other | ⊙ 1.Sweep1      | ⊐1.Al                           |              |        | E-Gun            |  |  |
| Pocket2                                                        | Ni    | ○ 2.Sweep2      | -2.Ti<br>3.BB                   |              | KA     | Pocket/<br>Sweep |  |  |
| Pocket3                                                        | Cr    | 0 4.Sweep4      | 4.Cr<br>5.Au                    |              | sec    | Heater           |  |  |
| Pocket4                                                        | Au    |                 | 6.Cu                            |              | sec    | Treater          |  |  |
| Pocket5                                                        | Ag    |                 | 8.                              | ~            | 70     | Angle<br>Adjust  |  |  |
| Pocket6                                                        | AL    |                 | Max PWR Dwell                   | 1:00 MM:SS   |        | Process          |  |  |
|                                                                |       |                 | Crystal Fail Mode               | 1:Time Power |        |                  |  |  |
|                                                                |       |                 | Xtal Stability                  | 0            | Dep-   |                  |  |  |
|                                                                |       |                 | Xtal Life Bounds                | 0.0          |        | Controller       |  |  |
|                                                                |       | Sweep           | Polt Vertical Scale             |              |        | Den Film         |  |  |
| Auto Pumpir                                                    | ng    | - 🝟 🔒           | Polt Horizontal                 | 100          |        | Depainin         |  |  |
|                                                                |       | A MV            | Date Plot Type                  | 0:Rate       | 1      | Load             |  |  |
| ON                                                             |       | T 1             | SS-MAP                          | 1            |        | Dep-Film         |  |  |
|                                                                |       |                 | Pocket                          | 4            |        |                  |  |  |
|                                                                |       | CP              | Tooling1                        | 65.0         | %      |                  |  |  |
|                                                                |       |                 | Tooling2                        | 100.0 %      |        |                  |  |  |
|                                                                |       | TIK FV          | * Sensor 1                      |              |        |                  |  |  |
|                                                                |       | Normal B        |                                 |              |        |                  |  |  |
|                                                                |       | B: 3.8E-04 Torr |                                 |              |        |                  |  |  |
|                                                                |       |                 |                                 |              |        |                  |  |  |
|                                                                |       |                 |                                 |              |        |                  |  |  |

Figure 7 Setting Target Material

Load Dep-Film →Select the target material from the drop-down menu
→Ensure the Pocket number matches the Pocket material

#### 3.5.3 Deposition Parameter Setting

| Depoition Controller Film Edit |       |       | Depoition Controller Film Edit |   |                        |              |       |   |
|--------------------------------|-------|-------|--------------------------------|---|------------------------|--------------|-------|---|
| Film: X                        |       |       |                                |   | Film:                  |              |       | X |
|                                | Value | Unit  | ^                              | Π |                        | Value        | Unit  | ^ |
| ▶ Name                         | 5.Au  |       |                                |   | Rate Ramp Tigger       | 0.000        | KA    |   |
| Density                        | 19.30 | GM/CC |                                |   | P                      | 30           |       |   |
| Z-Factor                       | 0.381 |       |                                |   | j l                    | 1.0          | sec   |   |
| Setpoint THK LIM               | 0.000 | KA    |                                |   | D                      | 0.0          | sec   |   |
| Final Thickness                | 2.000 | KA    |                                |   | Max PWR                | 40.0         | %     |   |
| Setpoint Time LIM              | 0:00  | MM:SS |                                |   | Abort Max PWR SW       | 0:OFF        |       |   |
| Soak1 PWR Value                | 7.5   | %     |                                |   | Max PWR Dwell          | 1:00         | MM:SS |   |
| PWR Ramp1 Time                 | 0:30  | MM:SS |                                |   | Crystal Fail Mode      | 1:Time Power |       |   |
| PWR Soak1 Time                 | 1:00  | MM:SS |                                | 4 | Ctl Loop Qual          | 0            |       |   |
| Soak2 PWR Value                | 8.0   | %     | -                              |   | Xtal Stability         | 0            |       |   |
| PWR Ramp2 Time                 | 0:30  | MM:SS |                                | I | Xtal Life Bounds       | 0.0          |       |   |
| PWR Soak2 Time                 | 1:30  | MM:SS |                                |   | Polt Vertical Scale    | 1:5          |       |   |
| Soak3 PWR Value                | 0.0   | %     |                                |   | Polt Horizontal Scale: | 100          |       |   |
| PWR Ramp3 Time                 | 0:10  | MM:SS |                                |   | Date Plot Type         | 0:Rate       |       |   |
| Rate                           | 0.1   | A/sec |                                |   | SS-MAP                 | 1            |       |   |
| Rate Ramp Mode                 | 0:OFF |       |                                |   | Pocket                 | 4            |       |   |
| New Rate                       | 0.0   | A/sec |                                |   | Tooling1               | 65.0         | %     |   |
| Rate Ramp Time                 | 0:00  | MM:SS |                                |   | Tooling2               | 100.0        | %     |   |
| Rate Ramp Tigger               | 0.000 | KA    |                                |   | * Sensor               | 1            |       |   |

Figure 8 Coating Parameter Setting

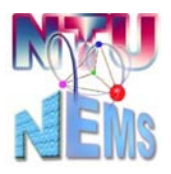

Nano-Electro-Mechanical-Systems (NEMS) Research

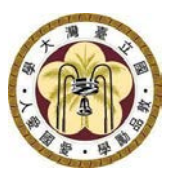

- Click Dep-film , enter Final Thickness (K Å), Rate(Å /sec), and ensure the pocket number matches the pocket material.
- When adjusting the deposition rate (Rate(Å/sec)), to maintain good film adhesion, the center recommends the initial rate of 0.1 Å/sec for the first 100 Å, gradually increasing for every 100 Å as needed, but not exceeding 1 Å/sec.

#### 3.6 Deposition

| 🔀 Control 📰 Recipe             | Para-<br>meter 2 Record                                                                                                    | d 🎢 Main-<br>tenance | Setup Alarm Exit                 | Message<br>Board |  |  |
|--------------------------------|----------------------------------------------------------------------------------------------------|----------------------|----------------------------------|------------------|--|--|
| Denoition Controller Film Edit |                                                                                                    |                      |                                  |                  |  |  |
| Film                           |                                                                                                    | Curve                |                                  |                  |  |  |
| FIUL                           | la esta de la composición de la composición de | <b>_</b>             | CG: 7.9E-07 Torr E-GUN Interlock |                  |  |  |
|                                | Value                                                                                                    | Unit                 |                                  | E-Gun            |  |  |
| Name                           | 5 Au                                                                                                    |                      | E-Gun                            | D L M            |  |  |
| Density                        | 19.30                                                                                                    | GM/CC                | X                                | Sweep            |  |  |
| Z-Hactor                       | 0.381                                                                                                    | -                    | HV Control Source Control        |                  |  |  |
| Setnoint THK LM                | 0.000                                                                                                    | KA                   | 0 <u>.5 KV 34 mA</u>             | Heater           |  |  |
| Final Thickness                | 2.000                                                                                                    | KA                   |                                  |                  |  |  |
| Setpoint Time LIM              | 0:00                                                                                                    | MM:SS                | OFF ON OFF ON                    | Angle            |  |  |
| Soak1 PWR Value                | 1.5                                                                                                    | %                    |                                  | Aajusi           |  |  |
| PWR Ramp1 Time                 | 0:30                                                                                                    | MM:SS                |                                  | Process          |  |  |
| PWR Soak1 Time                 | 1:00                                                                                                    | MM:SS                | Deposition Controller            | Trocess          |  |  |
| Soak2 PWR Value                | 8.0                                                                                                    | %                    | Pup Statuc Matorial X            | Den-             |  |  |
| PWR Ramp2 Time                 | 0:30                                                                                                    | MM:SS                | Manual 5.Au                      | Controller       |  |  |
| PWR Soak2 Time                 | 1:30                                                                                                    | MM:SS                | p Bate Alege Bower % Thickness A |                  |  |  |
| Soak3 PWR Value                | 0.0                                                                                                    | %                    | 0.0 4.5 0                        | Dep-Film         |  |  |
| PWR Ramp3 Time                 | 0.10                                                                                                    | MMISS                | Health-% Time-H:M:S              |                  |  |  |
| Rate                           | 0.1                                                                                                    | A/sec                | 94 66:9                          | Load<br>Den Film |  |  |
| Rate Ramp Mode                 | 0:OFF                                                                                                    |                      | Manual Chart Stop Zoro           | Depirini         |  |  |
| New Rate                       | 0.0                                                                                                    | A/sec                | Widhuan Statt Stop Zero          |                  |  |  |
| Rate Ramp Time                 | 0:00                                                                                                    | MM:SS                |                                  |                  |  |  |
| Rate Ramp Tigger               | 0.000                                                                                                    | KA                   | v                                |                  |  |  |
|                                | 11 K                                                                                                    | 1 1                  |                                  |                  |  |  |
|                                | Normal B                                                                                                    |                      |                                  |                  |  |  |
|                                | B: 3.8E-04                                                                                                    | Forr                 |                                  |                  |  |  |
|                                |                                                                                                    |                      |                                  |                  |  |  |
|                                |                                                                                                    |                      |                                  |                  |  |  |

Figure 9 Coating Control Window

- Before starting the coating, turn on Dep-Film, Dep-Controller, E-gun controller
- E-gun Sequentially turn on 1. HV Control  $\mathbb{P} \rightarrow ON$ , 2. Source Control  $\rightarrow ON$
- Dep-Film Set the deposition rate and the final thickness
- Dep-Controller Press Start ; the process starts and switches to Idle mode when the final thickness is reached.
- Sequentially turn off E-gun <sup>→</sup> 1. Source Control → OFF <sup>→</sup> 2. HV Control → OFF
- For subsequent layers, repeat steps 3.5.2 to 3.5.4, load the pre-coating material, set parameters, and turn on the E-gun.

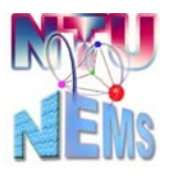

Nano-Electro-Mechanical-Systems (NEMS) Research

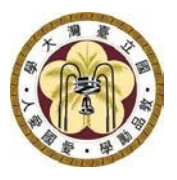

• Upon completing the coating, lower the temperature appropriately, close MV, open VV to break the chamber.

Note: If the QCM health is less than 65%, please inform the staff.

- 3.7 Unloading samples and chamber pump down
  - Vent the chamber vent (refer to 3.1) →Unload the samples, crucible (refer to 3.2) →Use a vacuum cleaner to clean the chamber, target holder, and rubber seals.
  - Click Door Puller (be careful not to get your hand caught; it's painful!!) → Auto Pumping ON
- 4 Post-Use Check List

Check that all status indicators are green. If they haven't turned into MV after 30 minutes, please inform center personnel.

□Confirm E-beam control power is turned off as 3. CONTROLL POWER  $\rightarrow$  2. HIGH VOLTAGE  $\rightarrow$  1. CONTROL (refer to 3.4).

 $\Box$ Ensure Angle Adjust is turned off and the angle is set back to 17° (refer to 3.5.1).

After all set, you can check out.

### 5 Version History

| Version | Time      | Author        | Note |
|---------|-----------|---------------|------|
| 1.0     | Nov, 2023 | Yu-Ta Chen /  |      |
|         |           | Gou-Sheng Lyu |      |